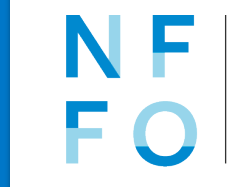

NORSK FAGLITTERÆR FORFATTER- OG OVERSETTERFORENING

## Hvordan logge inn i stipend- og vederlagsportalen?

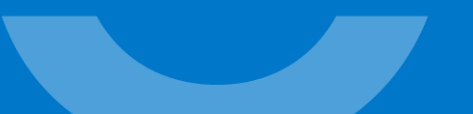

| Ð | ð                                                                                                    |                                                          |                          | ,            |           |        | 1                | 🖁 Hjem - Insights           |                 |                        |                     |    |   |    |    | -      |         | × |
|---|----------------------------------------------------------------------------------------------------|----------------------------------------------------------|--------------------------|--------------|-----------|--------|------------------|-----------------------------|-----------------|------------------------|---------------------|----|---|----|----|--------|---------|---|
| С | ଜ                                                                                                    | https://minside.nffo.no/#                                | #home/Hjem               |              |           |        |                  |                             |                 |                        |                     | A∥ | ☆ | CD | ₹2 | ٩<br>٩ | s       | 0 |
| ß | 🕒 Vec                                                                                                    | itekter for_NFFO 🚯 Fondsstyret                           | G Aktualitets- og deb    | 🔪 Søk 🚦      | 🕒 Busy    | Consio | 🗋 NFFO hjemmesid | e <u>[]</u> Mitt medlemskap | 🗋 Admin Insight | TaskTracker - Insights | AdminWeb - Insights |    |   |    |    |        |         |   |
|   | N F                                                                                                    | NORSK FAGLITTERÆR<br>FORFATTER- OG<br>OVERSETTERFORENING | ORDNINGER                |              |           |        |                  |                             |                 |                        |                     |    |   |    |    | U      | DGG INN |   |
|   | Hje                                                                                                    | m                                                        |                          |              |           |        |                  |                             |                 |                        |                     |    |   |    |    |        | Hjelp   |   |
|   |                                                                                                    |                                                          |                          |              |           |        |                  |                             |                 |                        |                     |    |   |    |    |        |         |   |
|   |                                                                                                    |                                                          |                          |              |           |        |                  |                             |                 |                        |                     |    |   |    |    |        |         |   |
|   |                                                                                                    |                                                          |                          |              |           |        |                  |                             |                 |                        |                     |    |   |    |    |        |         |   |
|   |                                                                                                    | Velkommen til stiper                                     | nd- og vederlags         | portaler     | n!        |        |                  |                             |                 |                        |                     |    |   |    |    |        |         |   |
|   |                                                                                                    | Innføring i menyvalgen                                   | e over:                  |              |           |        |                  |                             |                 |                        |                     |    |   |    |    |        |         |   |
|   |                                                                                                    | Ordninger: Her finner du skjer                           | maer for innsending av u | utgivelser o | og stipen | der.   |                  |                             |                 |                        |                     |    |   |    |    |        |         |   |
|   | Søknader og utgivelser (krever innlogging): Her finner du tidligere innsendte søknader, utgivelser og alle lagrede søknadsutkast. |                                                          |                          |              |           |        |                  |                             |                 |                        |                     |    |   |    |    |        |         |   |
|   | Oppgaver (krever innlogging): Her svarer du på oppgaver du har fått fra oss: stipendrapportering og innsending av opplysninger.   |                                                          |                          |              |           |        |                  |                             |                 |                        |                     |    |   |    |    |        |         |   |
|   |                                                                                                    |                                                          |                          |              |           |        |                  |                             |                 |                        |                     |    |   |    |    |        |         |   |
|   |                                                                                                    |                                                          |                          |              |           |        |                  |                             |                 |                        |                     |    |   |    |    |        |         |   |

Personvernerklæring

| C Hjem - Insights                                                                                                    | - D ×                                                            |
|----------------------------------------------------------------------------------------------------|------------------------------------------------------------------|
| C https://minside.nffo.no/#/login                                                                                    | 2 A ☆ ロ 全 庙 % … 🥠                                                |
| 🗅 🗅 Vedtekter for_NFFO 🤹 Fondsstyret 🖳 Aktualitets- og deb 🍗 Søk 惠 Busy 🚺 Consio 🗋 NFFO hjemmeside 🚺 Mitt medlemskap | p 🗅 Admin Insight 🖸 TaskTracker - Insights 🌓 AdminWeb - Insights |
|                                                                                                    |                                                                  |
| Logg inn                                                                                                    |                                                                  |
| Brukernavn                                                                                                    |                                                                  |
| 🗌 Husk meg på denne datamaskinen                                                                                     |                                                                  |
| <u>Opprett bruker</u>                                                                                                | Neste                                                            |

Brukernavn: e-post eller medlemsnummer Husker du ikke brukernavnet ditt? Send e-post til <u>stipend@nffo.no</u> og vi vil hjelpe deg.

| C Hjem - Insights                                                                                                    |          |                  |    |    |   |          | ×     |
|----------------------------------------------------------------------------------------------------|----------|------------------|----|----|---|----------|-------|
| C 🙃 https://minside.nffo.no/#/login                                                                                                    | 0        | A <sup>N</sup> 合 | CD | €≣ | Ē | <b>%</b> | <br>Ø |
| 🗅 🗅 Vedtekter for_NFFO 🤹 Fondsstyret 🗳 Aktualitets- og deb 🕨 Søk 💄 Busy 🚺 Consio 🗋 NFFO hjemmeside 🚺 Mitt medlemskap 🖺 Admin Insight 🗳 TaskTracker - Insights 🌓 AdminWeb - | Insights |                  |    |    |   |          |       |
|                                                                                                    |          |                  |    |    |   |          |       |
| Logg inn                                                                                                    |          |                  |    |    |   |          |       |
| ← navn.navnesen@gmail.com                                                                                                    |          |                  |    |    |   |          |       |
| Skriv inn passord                                                                                                    |          |                  |    |    |   |          |       |
| •••••••••••••••••••••••••••••••••••••••                                                                                                    |          |                  |    |    |   |          |       |
| <u>Glemt_passord?</u>                                                                                                    |          |                  |    |    |   |          |       |
| Neste                                                                                                    |          |                  |    |    |   |          |       |
|                                                                                                    |          |                  |    |    |   |          |       |

## Hvis du ikke husker passordet – trykk "Glemt passord?"

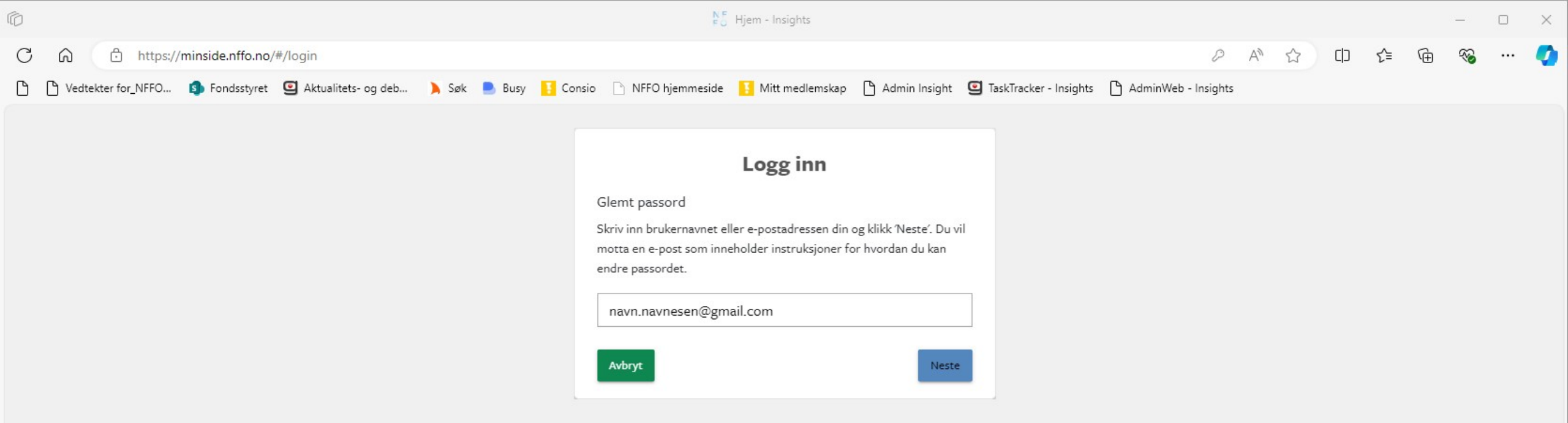

Husker du ikke e-posten din eller medlemsnummeret ditt? Send e-post til <u>stipend@nffo.no</u> og vi vil hjelpe deg.

| Ô                                                                         | ₿ <mark>5</mark> Hjem - Insights                                                               |            |    |   |     |     |   |          | $\times$ |
|---------------------------------------------------------------------------|------------------------------------------------------------------------------------------------|------------|----|---|-----|-----|---|----------|----------|
| C A https://minside.nffo.no/#/login                                       |                                                                                                | P          | A∥ | ☆ | כ כ | ₹⁄≡ | Ē | <b>N</b> | <br>Ø    |
| 🗅 🕒 Vedtekter for_NFFO 🤹 Fondsstyret 🖾 Aktualitets- og deb 🍗 Søk 💄 Busy 🚺 | Consio 🗋 NFFO hjemmeside 🚺 Mitt medlemskap 🌓 Admin Insight 🕥 TaskTracker - Insights 🕒 AdminWeb | - Insights |    |   |     |     |   |          |          |
|                                                                           |                                                                                                |            |    |   |     |     |   |          |          |
|                                                                           | Logg inn                                                                                       |            |    |   |     |     |   |          |          |
|                                                                           | Brukernavn                                                                                     |            |    |   |     |     |   |          |          |
|                                                                           | 🗌 Husk meg på denne datamaskinen                                                               |            |    |   |     |     |   |          |          |
|                                                                           | Opprett bruker Neste                                                                           |            |    |   |     |     |   |          |          |

## Har du aldri søkt stipend eller vederlag hos NFFO? Trykk "Opprett bruker"

|                                                                         | $b_{\omega}^{E}$ Hjern - Insights                                                                                                    |         |      |    |    |   | -        | ×     |
|-------------------------------------------------------------------------|----------------------------------------------------------------------------------------------------|---------|------|----|----|---|----------|-------|
| A ttps://minside.nffo.no/login#login                                    |                                                                                                    | 0       | AN 🏠 | CD | £≞ | Ð | <b>%</b> | <br>Ø |
| ) Vedtekter for_NFFO 🧊 Fondsstyret 🖾 Aktualitets- og deb 🔉 Søk 惠 Busy 🚺 | Consio 🗋 NFFO hjemmeside 🚺 Mitt medlemskap 🖺 Admin Insight 🚇 TaskTracker - Insights 🖺 AdminWeb - In                                                                                                    | nsights |      |    |    |   |          |       |
| j vedrekter torjuvrtu. Do ronossytet 🤮 Aktualiteta-og deb               | Color NrVo generative ( Administrator ) Administrator ( Administrator ) Administrator ( Admini | nsgms   |      |    |    |   |          |       |

Fyll ut skjemaet og logg inn

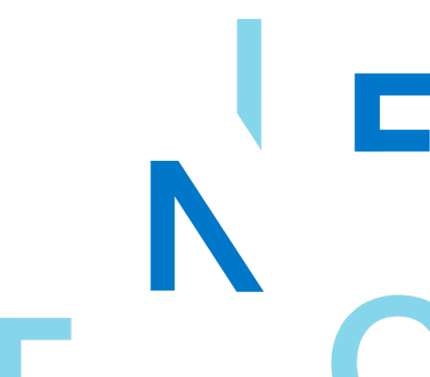

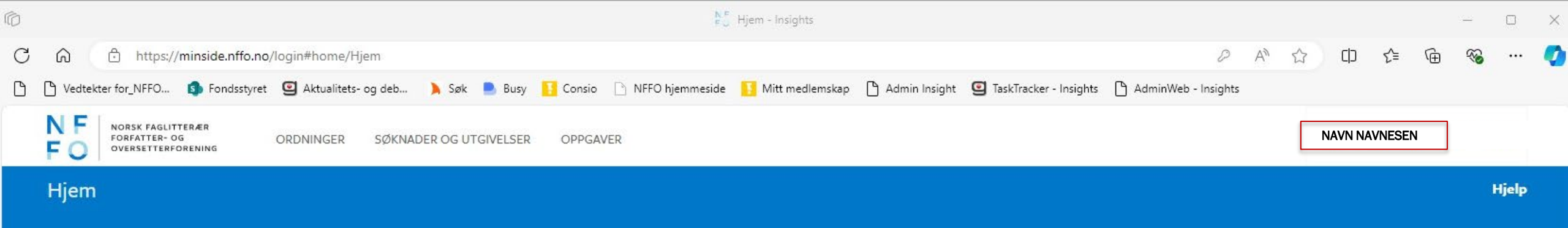

| Rediger                                                                                                    |
|----------------------------------------------------------------------------------------------------|
| Velkommen til stipend- og vederlagsportalen!                                                                                      |
| Innføring i menyvalgene over:                                                                                                    |
| Ordninger: Her finner du skjemaer for innsending av utgivelser og stipender.                                                      |
| Søknader og utgivelser (krever innlogging): Her finner du tidligere innsendte søknader, utgivelser og alle lagrede søknadsutkast. |
| Oppgaver (krever innlogging): Her svarer du på oppgaver du har fått fra oss: stipendrapportering og innsending av opplysninger.   |

## Personvernerklæring

Når du ser navnet ditt oppe til høyre er du innlogget.

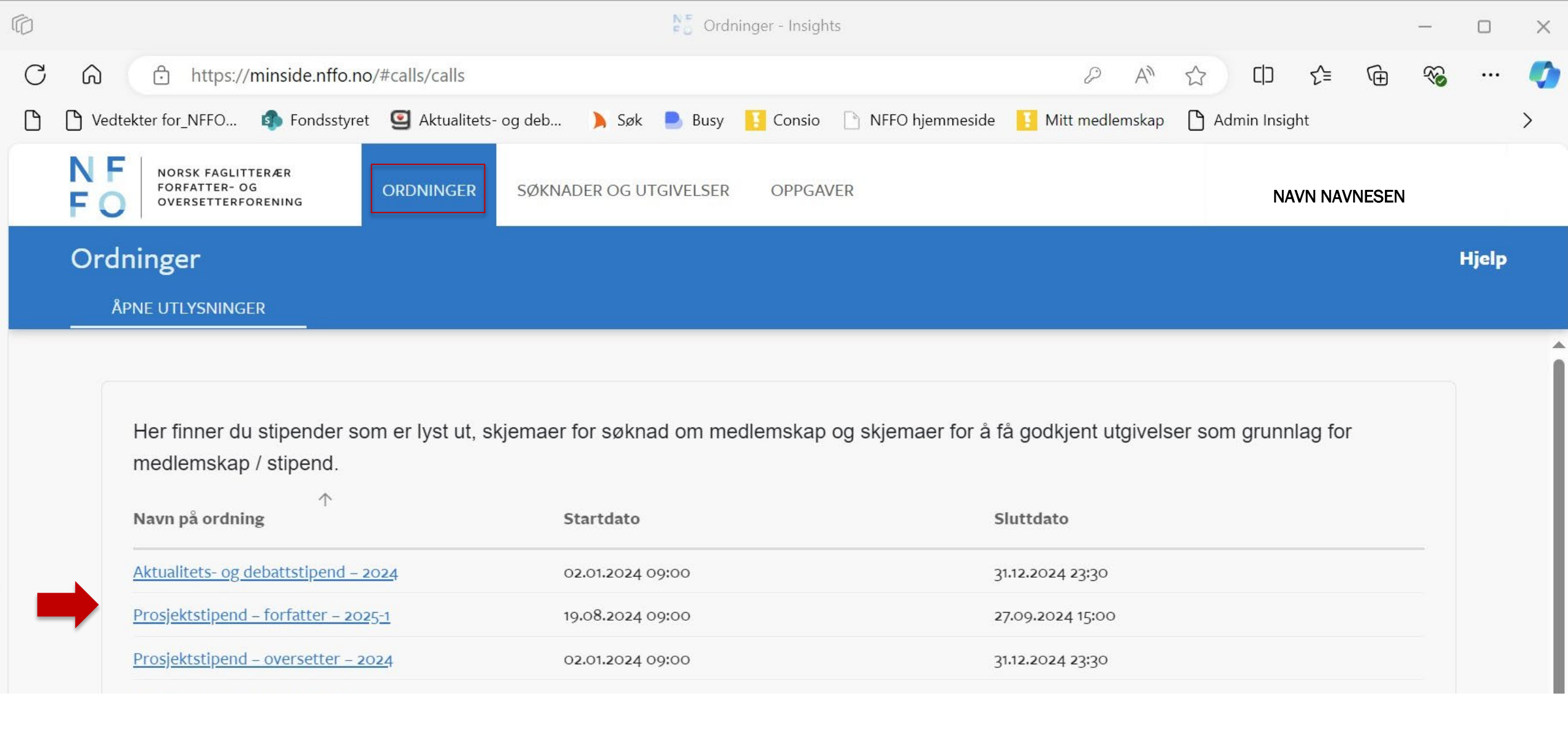

Trykk på Ordninger og velg den gjeldende ordningen

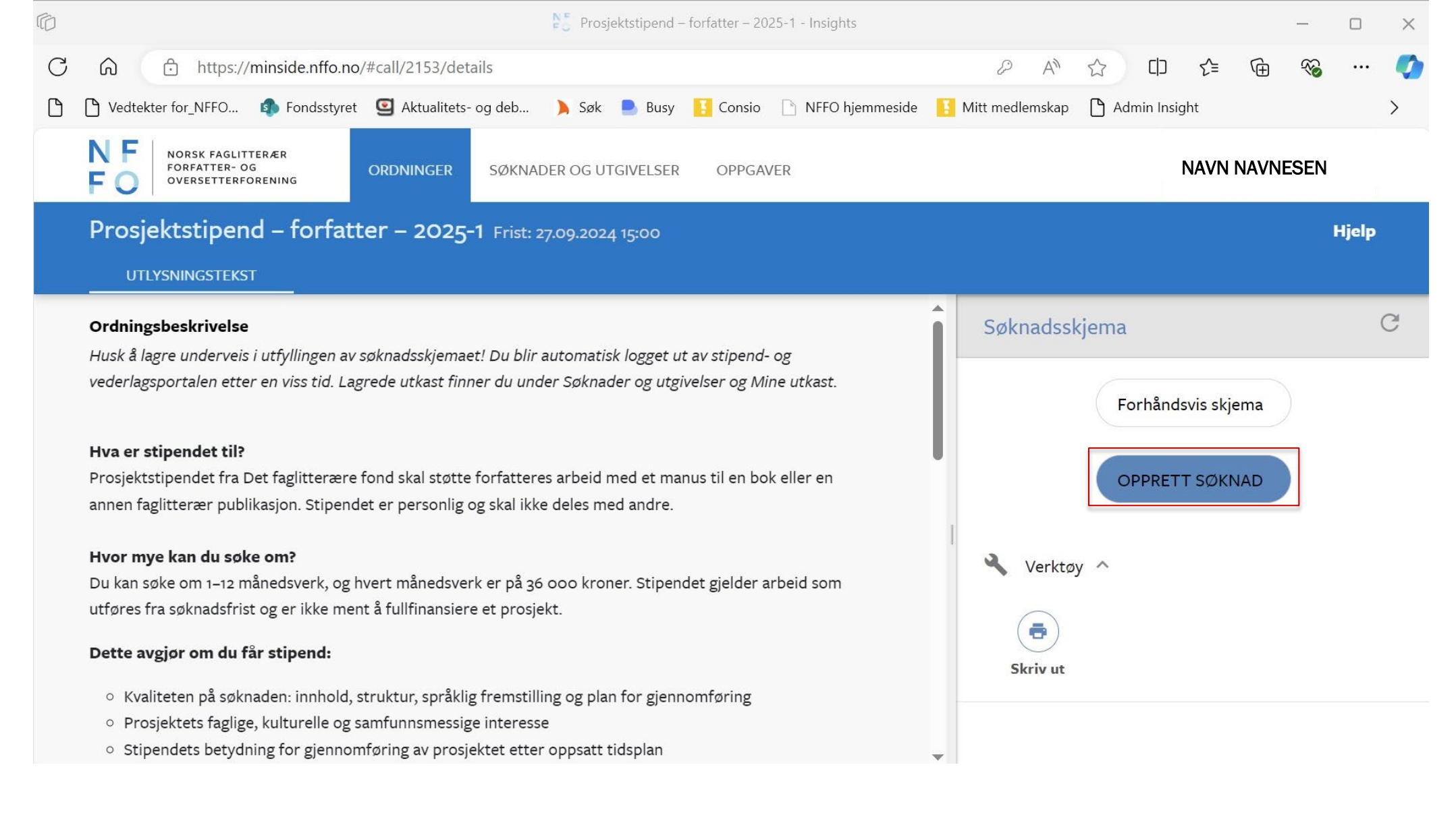

Opprett søknad og fyll ut informasjonen som etterspørres. All informasjon autolagres.

| ð | ර් Søknader og utgivelser - Insights                                          |                                                                                      |                                                                                               |                                |                                             |                   |               |         |        |       | × |
|---|-------------------------------------------------------------------------------|--------------------------------------------------------------------------------------|-----------------------------------------------------------------------------------------------|--------------------------------|---------------------------------------------|-------------------|---------------|---------|--------|-------|---|
| С | ெ ் https://min                                                               | side.nffo.no/#applications                                                           | /Mine%20utkast                                                                                |                                |                                             | ₽ A <sup>N</sup>  | ය (D          | ౬ౖ≡     | 1      |       |   |
| ß | P Vedtekter for_NFFO                                                          | Fondsstyret 🛛 🧧 Aktualitet                                                           | s- og deb 🔰 Søk 📕                                                                             | Busy 🚺 Consio 🛛                | 🗋 NFFO hjemmeside 🛛 🚪                       | 🚪 Mitt medlemskap | o 🗋 Admin Ins | sight   |        |       | > |
|   | NF<br>FO<br>Versetterforen                                                    | er ORDNINGER<br>Ing                                                                  | SØKNADER OG UTGIVI                                                                            | ELSER OPPGAVER                 | 2                                           |                   |               | NAVN NA | VNESEN |       |   |
|   | Søknader og utgi                                                              | ivelser                                                                              |                                                                                               |                                |                                             |                   |               |         |        | Hjelp |   |
|   | MINE UTGIVELSER                                                               | STIPENDER AKTIVE                                                                     | STIPENDER ARKI                                                                                | VERTE MINE                     | E UTKAST MEI                                | DSØKER            |               |         |        |       |   |
|   | C Gjenoppfrisk<br>Dine lagrede søkn<br>Du kan slette et ut<br>D ID<br>9999268 | adsutkast.<br>kast ved å åpne utkastet o<br><b>Søker Søknads</b><br>Navn<br>Navnesen | og velge "Slett søknaden"<br>na Ordning Sta<br>sen Prosjektstip Ut<br>– forfatter –<br>2025-1 | <b>atus (sø Status</b><br>kast | <b>(ar Opprettet</b><br>19.08.2024<br>11:32 | Ved utgive        | Har du avt    | Ved utg | ive    |       | Î |

For å finne tilbake til søknaden din: Trykk Søkander og utgivelser – Mine utkast Trykk: Gjenoppfrisk hvis du ikke ser søknaden din.

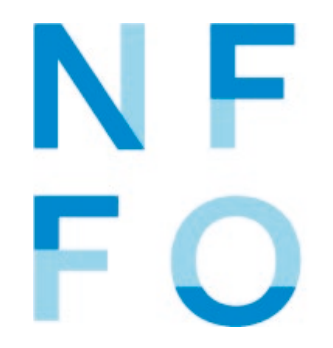

NF NORSK FAGLITTERÆR FORFATTER- OG OVERSETTERFORENING